## **USER GUIDE FOR AADHAAR PRINTER DRIVER SETTINGS (Datacard SD-360)**

Latest Printer Driver Download Link: <u>https://www.datacard.com/id-card-printer-support-and-drivers/sd360-id-card-printer#drivers-and-downloads</u>

Old Driver Download Link: http://www.spectrobiz.com/DataCard/Datacard SD360 Driver.zip

**STEP 1:** Go to "**Start**" Menu → "**Devices and Printers**".

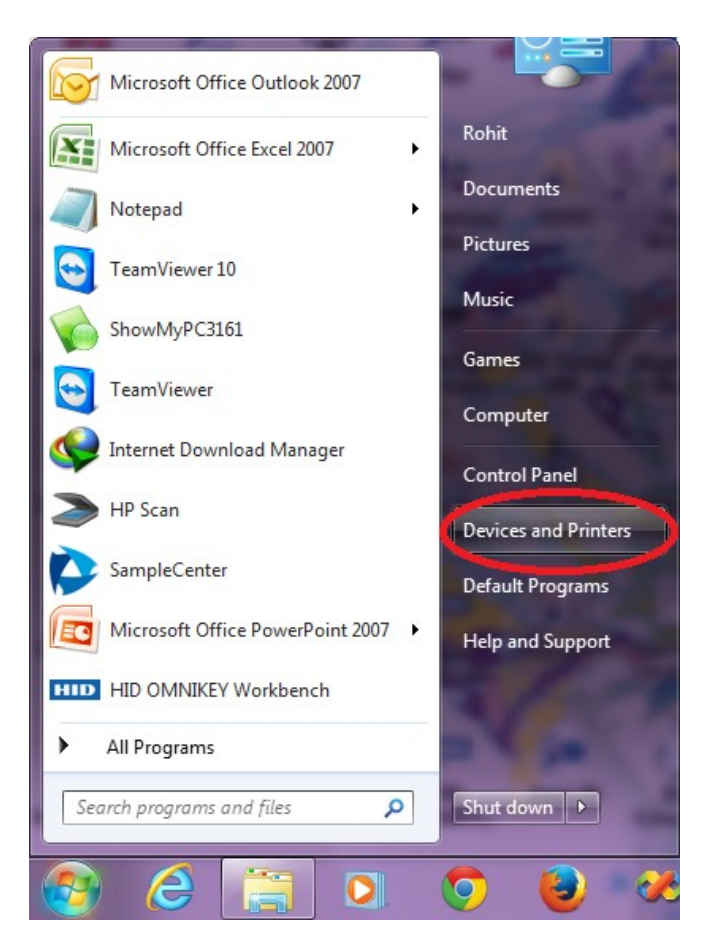

**STEP 2:** Switch ON the printer  $\rightarrow$  Find the active instance of "**XPS Card Printer**"  $\rightarrow$  Right Click  $\rightarrow$  Click on "**Printing Preferences**".

Printers and Faxes (5)

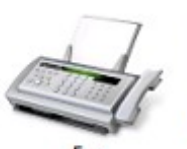

Fax

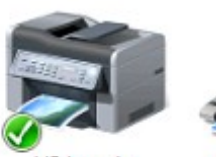

HP LaserJet M1005 on HCLLAPTOP2-PC

Microsoft XPS Document Writer

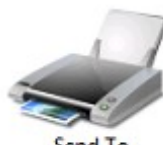

Send To OneNote 2007

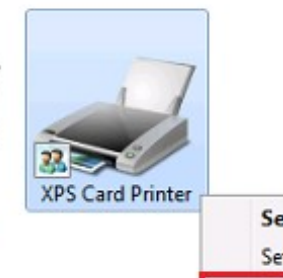

See what's printing Set as default printer Printing preferences Printer properties Create shortcut Troubleshoot Remove device Properties

**STEP 3:** In the "**Layout**" tab, select the following settings (as shown in the picture below):

- Orientation: Landscape
- Print on Both Sides: Flip on Short Edge
- Click on "Advanced" button.

| R APS Card Printer Printing Preferences                             |                 |
|---------------------------------------------------------------------|-----------------|
| Layout Print Area Color Adjustment Print                            | Mode About      |
| Orientation:<br>Landscape  Print on Both Sides:  Flip on Short Edge | Side 1 Side 2   |
|                                                                     | Advanced        |
|                                                                     | OK Cancel Apply |

~

**STEP 4:** In the **"XPS Card Printer Advanced Options**" window, select the following settings (as shown in the picture below):

- Print bar codes using monochrome: <u>On</u>
- Print black image pixels using monochrome: <u>Off</u>
- Rotate front side card image 180 degrees: <u>Off</u>
- Rotate back side card image 180 degrees: <u>Off</u>
- Split ribbon: <u>No</u>
- Click on **"OK"** button.

| Registration Card Printer Printing Preferences                                                                                                    |
|----------------------------------------------------------------------------------------------------|
| Layout Print Area Color Adjustment Print Mode About                                                                                                    |
| XPS Card Printer Advanced Options                                                                                                    |
| Image: State State Stat |
| OK Cancel                                                                                                    |
| OK Cancel Apply                                                                                                    |

STEP 5: Go to "Print Area" tab → Select "Print and topcoat entire side of card" for both Front Side Print Area & Back Side Print Area.

| <ul> <li>Print and topcoat entire side of card.</li> <li>Block printing and topcoat over this area:</li> </ul> | Print Blocking   |
|----------------------------------------------------------------------------------------------------|------------------|
| Ignore topcoat selection. Use my bitmap for topcoat.                                                           | Topcoat Blocking |
| Back Side Print Area<br>Print and topcoat entire side of card.<br>Block printing and topcoat over this area:   | Print Blocking   |
| Ignore topcoat selection. Use my bitmap for topcoat.                                                           | Topcoat Blocking |

**STEP 6:** Go to **"Color Adjustment"** tab  $\rightarrow$  If required, you can adjust the **Brightness, Contrast, Red Green & Blue** values based on the card output you want to get.

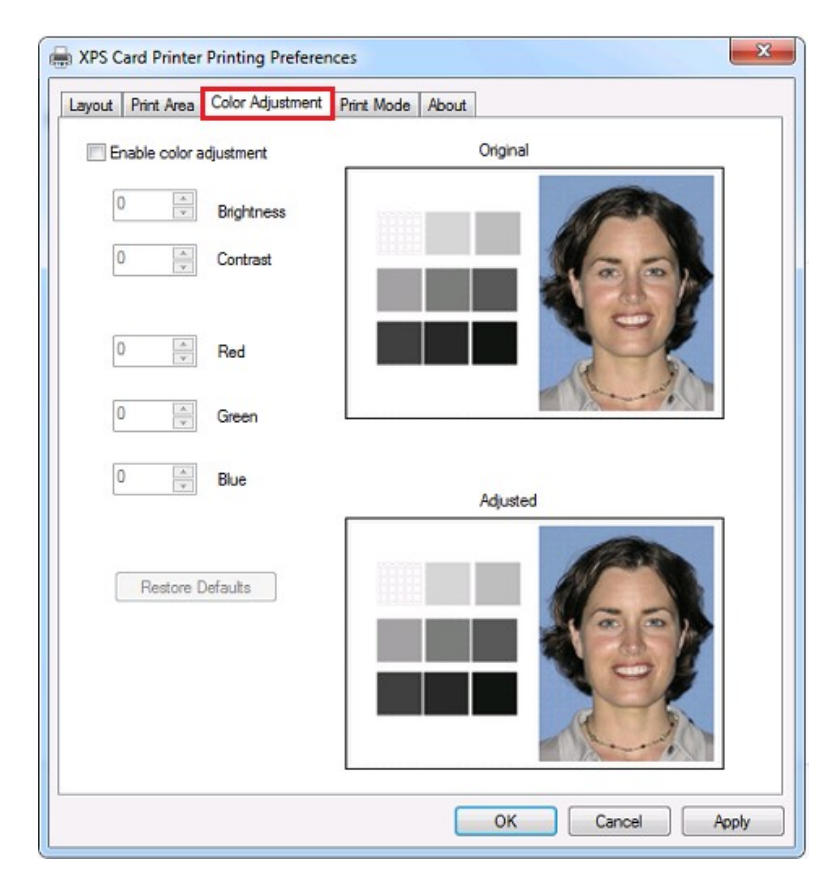

**STEP 7:** Go to **"Print Mode"** tab  $\rightarrow$  Select **"Always use standard resolution (300x300 dpi)"** under **"Print Resolution"**  $\rightarrow$  Click on **"Apply"** button  $\rightarrow$  OK  $\rightarrow$  Done.

| APS Card Printer Printing Preferences               | × |
|-----------------------------------------------------|---|
| Layout Print Area Color Adjustment Print Mode About |   |
| Print Resolution                                    |   |
| Always use standard resolution (300x300 dpi)        |   |
| Always use best possible resolution                 |   |
| Custom                                              |   |
|                                                     |   |
|                                                     |   |
|                                                     |   |
|                                                     |   |
| Rewrite                                             |   |
| Print using rewritable cards                        |   |
|                                                     |   |
|                                                     |   |
|                                                     |   |
| OK Cancel Apply                                     |   |

- Now your Datacard SD-360 Card Printer is ready for printing Double-Sided Aadhaar Cards.
- You can repeat the above steps for every instance of XPS Card Printer which is created when you connect the Printer USB cable to a different USB Port.
- This guide has been prepared for use of Datacard SD-360 Card Printer (Double-Sided) with the YMCKT-KT Color Ribbons.

## \* This User Guide is brought to you by: SpectroBiz Softech Pvt. Ltd.

Regd. Office: At - Ratanpur, P.O. Krupasindhupur, Dist - Ganjam, Berhampur - 761001, ODISHA. E-mail: <u>info@spectrobiz.com</u> Mob: +91 93794 27535 / 70777 04108

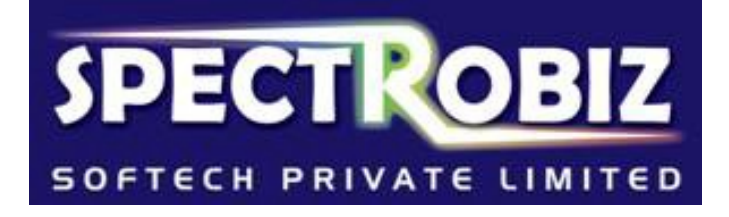